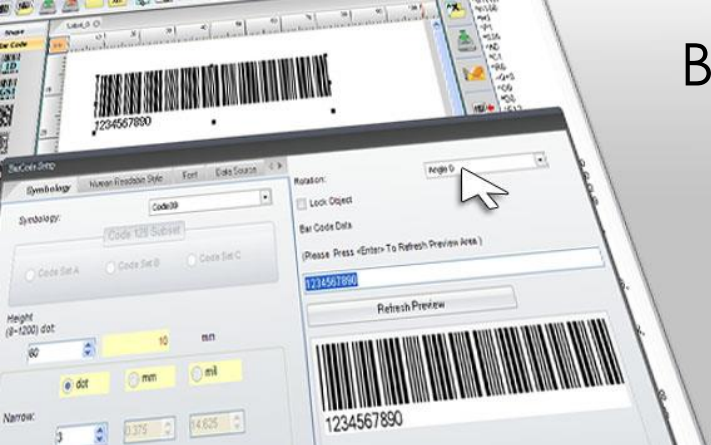

Barcodes scannen & duplizieren

Golabel Etikettensoftware

## 1. Barcode erstellen

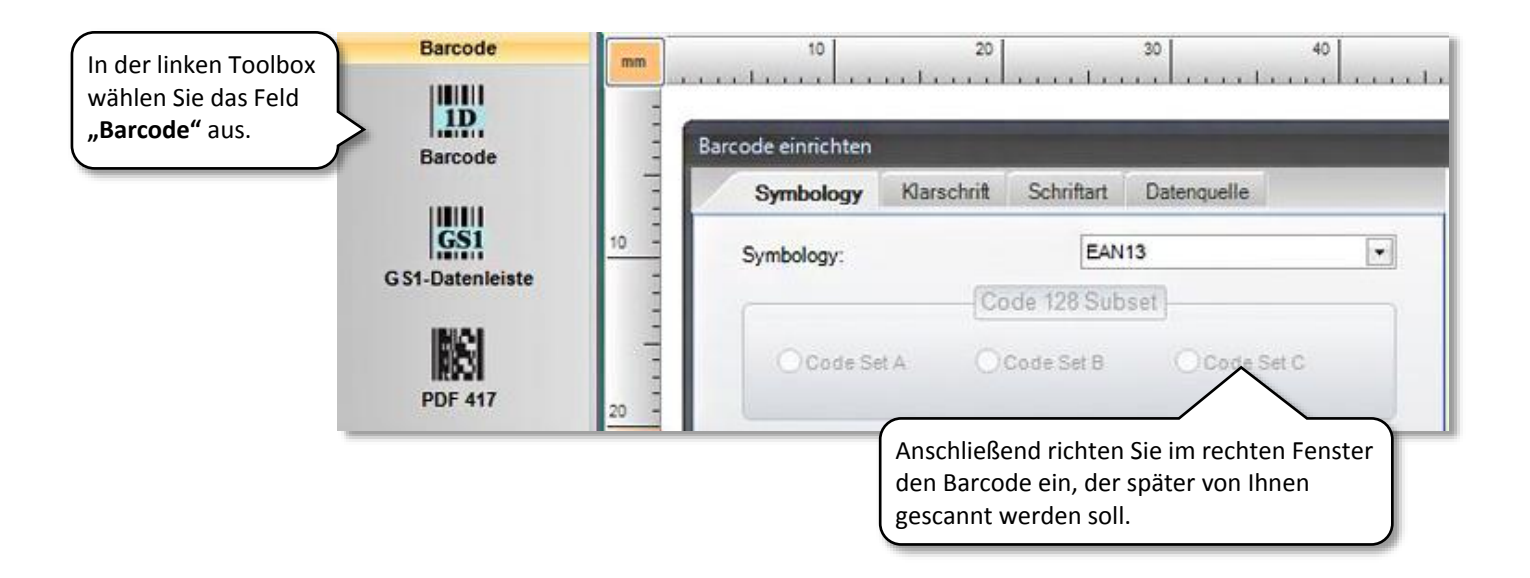

| Symbology | Klarschrift  | Schriftar*   | Datenquelle        |                                                                                    |
|-----------|--------------|--------------|--------------------|------------------------------------------------------------------------------------|
| Allgemein |              |              |                    | Im folgenden Schritt wählen Sie den Reit<br>" <b>Datenquelle</b> " aus und klicken |
|           | Seriennr Var | iable. Datum | Uhrzeit einrichten | Variable, Datum, Uhrzeit einrichten".                                              |

Wählen Sie unter dem Punkt "Variable" den Button "Bearbeiten" aus.

| Variable: | Einfügen | Bearbeiten |
|-----------|----------|------------|
|           |          | 1 JU       |

Haben Sie diesen Button geklickt, erscheint das Fenster "Variablen beibehalten". Nun geben Sie die "Maximale Zeichenlänge" Ihres Barcodes an.

| ariablen beibehalten ei<br>Ze  | n unserem Beispiel ist dies<br>ine Zeichenlänge von 13<br>eichen. | ile bearbeiten                                              |                |
|--------------------------------|-------------------------------------------------------------------|-------------------------------------------------------------|----------------|
| Maximale Zeichenlänge          | 13                                                                | Eeld Jana                                                   | 13 👘 mm        |
| Variablen test für dieses Feld | Scanner                                                           | Anschließend wählen Sie<br>im Feld "Variablen Test          | jc (zentriert) |
| Abfrage Status vor dem Drucken | 0 - Immer Abfragen                                                | <b>für dieses Feld</b> " den<br>Ausdruck <b>"Scanner</b> ". |                |

|     |                          |                | Variablen-Tabelle |                                   |                                 |
|-----|--------------------------|----------------|-------------------|-----------------------------------|---------------------------------|
|     | Maximale<br>Zeichenlänge | Ausrichtung    | Feld länge        | Variablen test für<br>dieses Feld | Abfrage Status v<br>dem Drucken |
| •0* | 13                       | jc (zentriert) | 13                | Scanner                           | 0 - Immer Abfragen              |
| 1   |                          |                |                   |                                   |                                 |
| 2   |                          |                | 1                 |                                   |                                 |
| 3   |                          |                |                   |                                   |                                 |
| 4   |                          |                |                   |                                   |                                 |
| 5   |                          |                |                   |                                   |                                 |
| 6   |                          |                |                   |                                   |                                 |
| 1   |                          | - III          |                   |                                   | P                               |

Nachdem alle notwendigen Angaben gemacht wurden, klicken Sie auf "Hinzufügen" und bestätigen mit "OK".

| aten:     |                      |                          |                                                                                     |                    |
|-----------|----------------------|--------------------------|-------------------------------------------------------------------------------------|--------------------|
| V00       |                      |                          |                                                                                     |                    |
| Seriennr. | Seriennr.            | Variable/Uhrzeit/Datum e | Die erstellte Varial<br>zunächst noch unt<br>Button "Einfügen"<br>bestätigt werden. | er dem<br>arbeiten |
| Variable: | ^V00,13,Scanner,jc13 | •                        | Einfügen                                                                            | Bearbeiten         |

Nachdem die Variable bestätigt wurde, erscheint sie unter "Daten". Abschließend müssen Sie die Angaben erneut mit "OK" bestätigen.

| Symbology Klarschrift Schriftar Datenquelle                    |                                      |                                 | -       |
|----------------------------------------------------------------|--------------------------------------|---------------------------------|---------|
| Allgemein                                                      | Drehen:                              | 0 Grad                          |         |
| Seriennr., Variable, Datum, Uhrzeit einrichten                 | Barcode-Daten                        |                                 |         |
| Datenbank                                                      | (Drücken Sie auf <enter>, um</enter> | den Vorschaubereich zu aktualis | sieren) |
| Felder einfügen                                                | Vorschau ak                          | tualisieren                     |         |
|                                                                |                                      |                                 |         |
| r gewählte Barcode nun in der<br>hau zu sehen, können Sie dies |                                      |                                 |         |
| falls mit Klick auf "OK"<br>tigen.                             | Abbrechen                            |                                 |         |

## 2. Objekt speichern

Um den Etikettendrucker im Stand-Alone-Betrieb nutzen zu können, muss das erstellte Etikett mit der Variable auf den internen Speicher des Druckers hinterlegt werden.

| Go<br>Allgemein  | Objektsteuerung | Object Alignment                     | Netzwerk                | Erweitert An                | d                                                                                      |
|------------------|-----------------|--------------------------------------|-------------------------|-----------------------------|----------------------------------------------------------------------------------------|
| Etikettendrucker | Terminal ka     | Sensor Drucke<br>alibrieren uhrzeite | erdatum/-<br>einstellen | Objekt auf<br>Drucker laden | Dies geschieht in der<br>Menüzeile "Erweitert"<br>unter "Objekt auf Drucker<br>laden". |

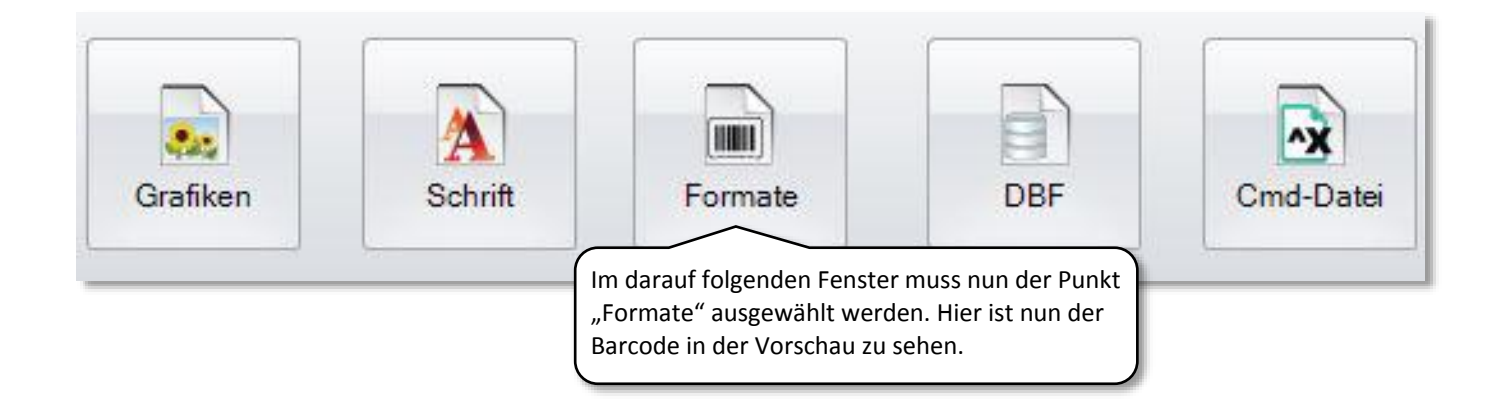

|          | Lab                      | el Source |  |
|----------|--------------------------|-----------|--|
| Oownload | the currently open label |           |  |
| Download | other labels             |           |  |
|          |                          |           |  |
|          |                          |           |  |
|          |                          |           |  |

In diesem Fenster bestätigen Sie die Vorschau erneut mit "OK".

Vergeben Sie einen Namen für Ihr erstelltes Barcode-Etikett, mit dem es später im Stand-Alone-Betrieb am Display des Druckers aufgerufen werden kann.

| Neuer Name:                                                                                     | EAN13                                                                                                    |
|-------------------------------------------------------------------------------------------------|----------------------------------------------------------------------------------------------------|
| <ul> <li>Print Automatic</li> <li>Echtzeituhr Einstellu</li> <li>Save Format As Auto</li> </ul> | ngen<br>Form<br>Setzen Sie einen Haken bei "Print<br>Automatic". Dieser Haken ermöglicht einen<br>automatischen Druck, wenn der Scanner den<br>Barcode später einliest. Eine manuelle<br>Bestätigung mit der Returntaste am Drucker<br>entfällt somit. |
| Save Format As Auto                                                                             | Form Bestätigung mit der Returntaste am Drucker entfällt somit.                                                                                                    |

Die zu scannende Variable ist jetzt erstellt und auf dem Drucker abgespeichert. Nun kann der Drucker vom PC getrennt werden.

## 3. Barcodes scannen

Der Scanner wird über den USB-Anschluss an der Rückseite des Etikettendruckers angeschlossen und der Stand-Alone-Betrieb automatisch erkannt. Er bestätigt sich über das Display.

Um das auf dem Drucker gespeicherte Etikett aufzurufen, halten Sie am Gerät die **rechte Pfeiltaste für 3 Sekunden** gedrückt. Sie gelangen nun in das Druckermenü.

Unter "**Drucker Effekte**" – "**Label Öffnen**" ist nun das Label, in unserem Fall mit dem Namen EAN13, auszuwählen. Im Druckerdisplay erscheint der Text "Scanner", den Sie zuvor bei der "Variable" unter "Variablen Test für dieses Feld" eingegeben haben.

Halten Sie nun den Barcode-Scanner horizontal bzw. im Scanwinkel von max. 46° über den Barcode und drücken Sie die Scantaste mit dem Zeigefinger durch bis der rote Laserstrahl den Barcode erfasst hat.

## 4. Barcodes duplizieren

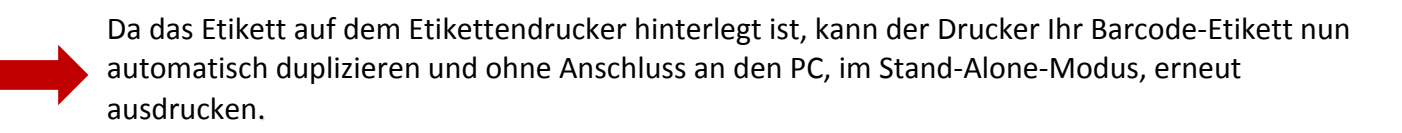